## Stručná příručka

## Tisk

## Tisk z počítače

**Poznámka:** U štítků, tvrdého papíru a obálek nastavte před vytisknutím dokumentu formát a typ papíru.

- 1 V dokumentu, který se chystáte vytisknout, otevřete dialogové okno Tisk.
- 2 V případě potřeby upravte nastavení.
- 3 Vytiskněte dokument.

## Tisk pomocí mobilního zařízení

### Tisk z mobilního zařízení pomocí AirPrint

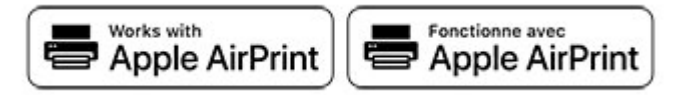

Funkce softwaru AirPrint je služba pro mobilní tisk, která umožňuje odesílat tisk přímo ze zařízení Apple do tiskáren certifikovaných pro technologii AirPrint.

#### Poznámky:

- Ujistěte se, zda jsou zařízení Apple i tiskárna připojeny ke stejné síti. Pokud má síť více bezdrátových rozbočovačů, ujistěte se, že jsou obě zařízení připojena ke stejné podsíti.
- Tato aplikace je podporována pouze v některých zařízeních Apple.
- V mobilním zařízení zvolte ve správci souborů dokument nebo spusťte kompatibilní aplikaci.
- 2 Klepněte na ikonu sdílení a poté klepněte na možnost **Tisk** .
- 3 Výběr tiskárny
  - V případě potřeby upravte nastavení.
- 4 Vytiskněte dokument.

### Tisk z mobilního zařízení pomocí služby Wi-Fi Direct®

Wi-Fi Direct<sup>®</sup> je tisková služba, která umožňuje odesílat tisk do tiskáren podporujících službu Wi-Fi Direct.

**Poznámka:** Zkontrolujte, že je mobilní zařízení připojeno k bezdrátové síti tiskárny. Další informace najdete v části "Připojení mobilního zařízení k tiskárně" na straně 4.

- 1 Z mobilního zařízení spusťte kompatibilní aplikaci nebo vyberte dokument ze správce souborů.
- **2** V závislosti na mobilním zařízení proveďte jeden z následujících postupů:
  - Klepněte na tlačítko > **Tisk**.
  - Klepněte na tlačítko
  - Klepněte na tlačítko •••• > **Tisk**.
- 3 Vyberte tiskárnu a poté dle potřeby upravte nastavení.
- 4 Vytiskněte dokument.

## Tisk důvěrných a jiných pozdržených úloh

#### Uživatelé se systémem Windows

- 1 Otevřete dokument a klepněte na položky **Soubor** > **Tisk**.
- 2 Vyberte tiskárnu a potom klikněte na možnost Vlastnosti, Předvolby, Možnosti nebo Nastavení.
- 3 Klepněte na položku Vytisknout a uložit.
- 4 Vyberte možnost **Použít režim Tisk a podržení úlohy** a zadejte uživatelské jméno.
- 5 Zvolte typ tiskové úlohy (důvěrná, opakovaná, vyhrazená nebo ověřovací).

Vyberete-li možnost **Důvěrné**, zabezpečte tiskovou úlohu osobním identifikačním číslem (PIN).

- 6 Klepněte na tlačítko OK nebo Tisk.
- 7 Uvolněte tiskovou úlohu k tisku pomocí ovládacího panelu tiskárny.
  - U důvěrných úloh přejděte na:

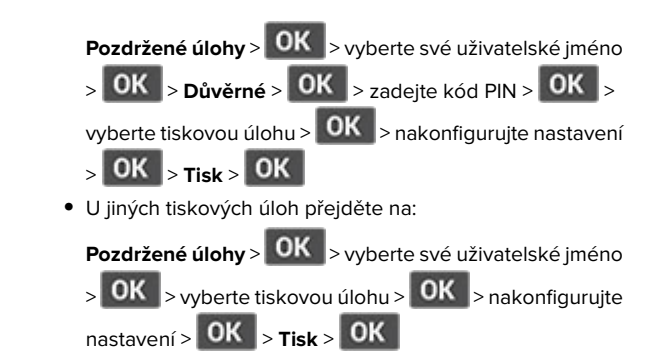

#### Uživatelé se systémem Macintosh

#### Použití funkce AirPrint

- 1 Otevřete dokument a zvolte nabídku Soubor > Tisk.
- 2 Vyberte tiskárnu a poté v rozevírací nabídce Orientace vyberte možnost Tisk kódu PIN.
- **3** Povolte **Tisk pomocí kódu PIN** a poté zadejte čtyřmístný kód PIN.
- 4 Klepněte na položku Tisk.
- 5 Uvolněte tiskovou úlohu k tisku pomocí ovládacího panelu tiskárny. Přejděte na:

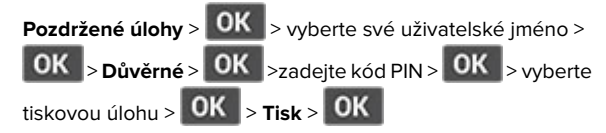

#### Pomocí tiskového ovladače

- 1 Otevřete dokument a zvolte nabídku Soubor > Tisk.
- 2 Vyberte tiskárnu a poté v rozevírací nabídce za nabídkou Orientace vyberte možnost Vytisknout a pozdržet.
- **3** Vyberte možnost **Důvěrný tisk** a poté zadejte čtyřmístný kód PIN.
- 4 Klepněte na položku **Tisk**.
- 5 Uvolněte tiskovou úlohu k tisku pomocí ovládacího panelu tiskárny. Přejděte na:

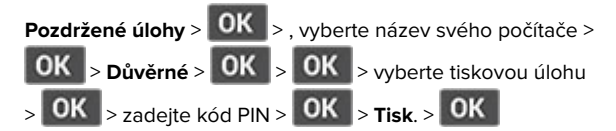

## Údržba tiskárny

## Výměna tonerové kazety

1 Otevřete přední dvířka.

Varování – nebezpečí poškození: Aby nedošlo k poškození elektrostatickým výbojem, dotkněte se jakéhokoliv nekrytého kovového povrchu tiskárny před přístupem k vnitřním částem tiskárny, nebo než se těchto částí dotknete.

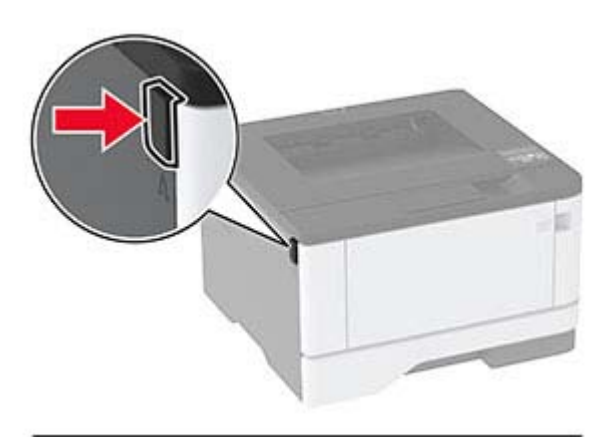

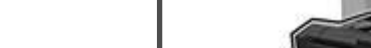

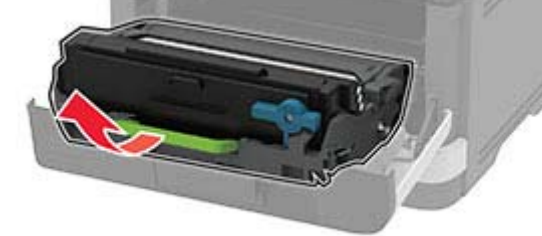

2 Vyjměte zobrazovací jednotku.

**3** Otočte modrou západku a vyjměte použitou tonerovou kazetu ze zobrazovací jednotky.

Varování – nebezpečí poškození: Nevystavujte zobrazovací jednotku přímému světlu na více než 10 minut. Delší vystavení přímému světlu může způsobit problémy s kvalitou tisku.

Varování – nebezpečí poškození: Nedotýkejte se bubnu fotoválce. Učiníte-li tak, můžete negativně ovlivnit kvalitu budoucích tiskových úloh.

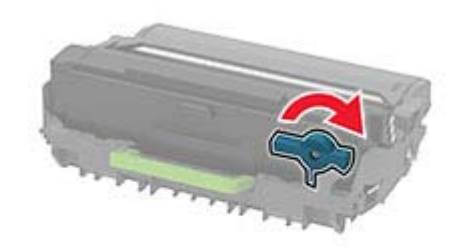

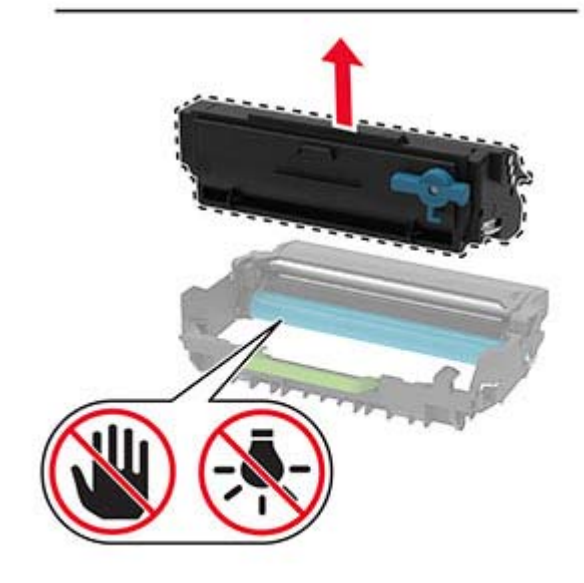

**4** Rozbalte novou tonerovou kazetu.

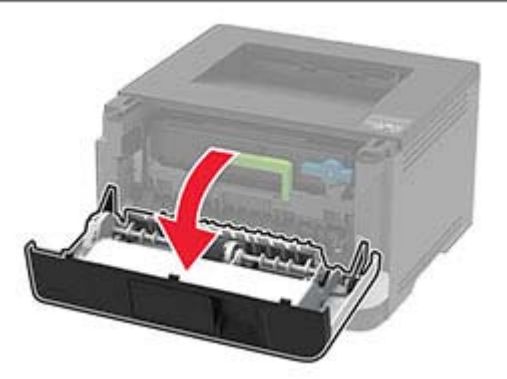

5 Zatřeste tonerovou kazetou, abyste rozprostřeli toner.

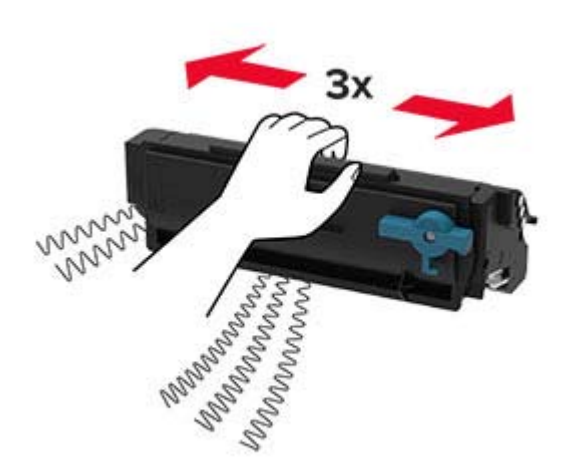

6 Vložte novou tonerovou kazetu tak, aby zaklapnula na místo.

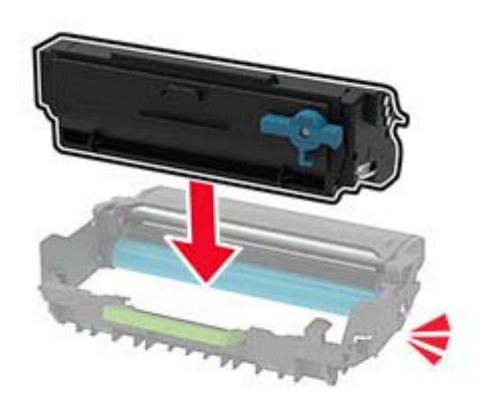

7 Vložte zobrazovací jednotku.

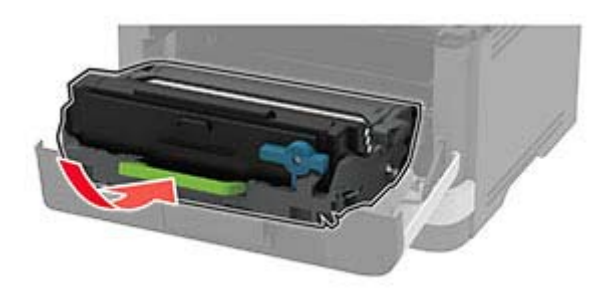

8 Zavřete dvířka.

## Vkládání do zásobníků

1 Vyjměte zásobník.

**Poznámka:** Pokud chcete předejít uvíznutí papíru, nevyjímejte při probíhajícím tisku zásobník.

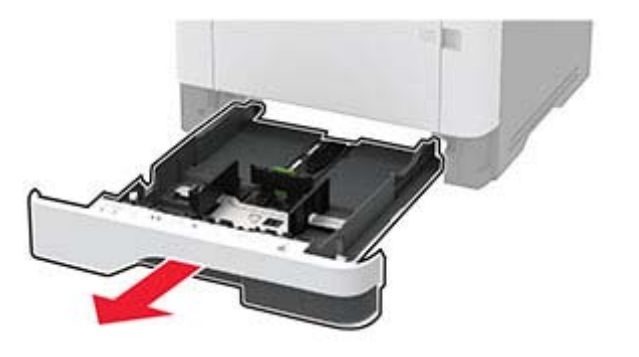

2 Nastavte vodicí lištu na formát vkládaného papíru.

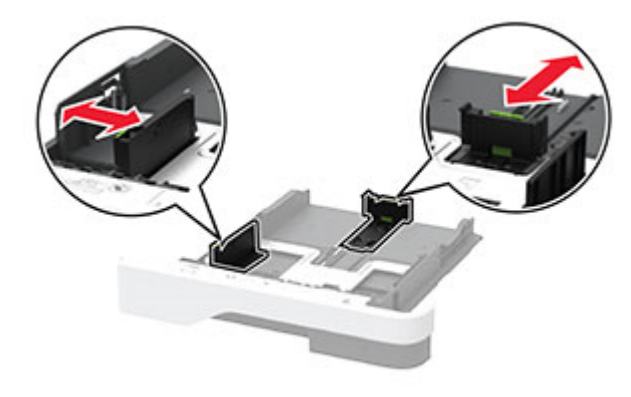

**3** Papír před vložením ohněte, promněte a vyrovnejte hrany.

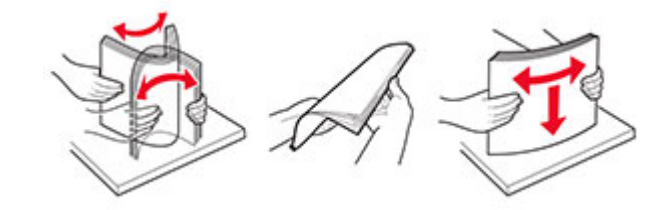

**4** Vložte stoh papíru potiskovanou stranou dolů a ujistěte se, že jsou vodítka papíru správně umístěna.

#### Poznámky:

- Chcete-li tisknout jednostranně, položte hlavičkové papíry lícem dolů, záhlavím k přední straně zásobníku.
- Chcete-li tisknout oboustranně, položte hlavičkové papíry lícem nahoru, záhlavím k zadní straně zásobníku.
- Nezasouvejte papír do zásobníku.
- Abyste předešli uvíznutí papíru, ujistěte se, že výška stohu papíru nepřesahuje indikátor značky maximálního množství papíru.

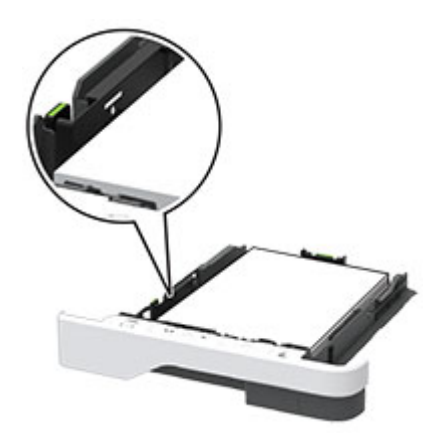

#### 5 Vložte zásobník.

V případě potřeby nastavte na ovládacím panelu formát a typ papíru odpovídající papíru vloženému do zásobníku.

# Vkládání médií do univerzálního podavače

1 Otevřete univerzální podavač.

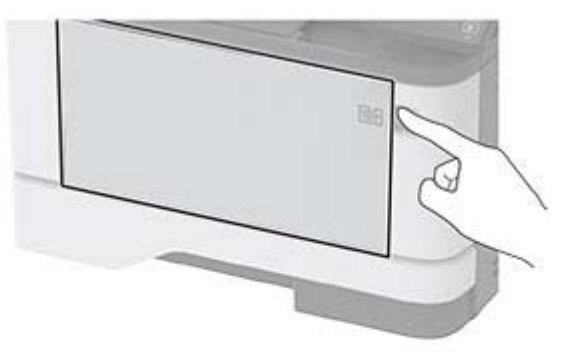

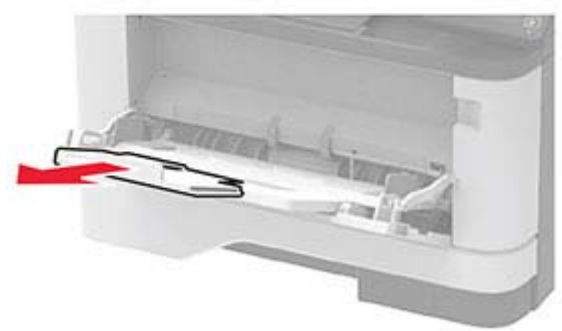

2 Papír před vložením ohněte, promněte a vyrovnejte hrany.

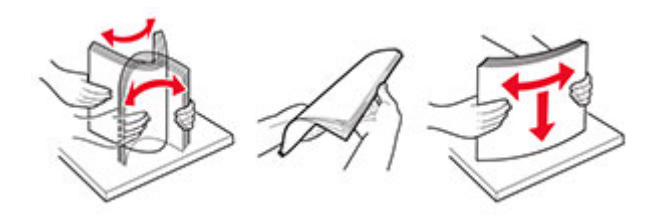

3 Vložte papír potiskovanou stranou nahoru.

#### Poznámky:

 Chcete-li tisknout jednostranně, položte hlavičkové papíry lícem nahoru, záhlavím k zadní straně tiskárny.

- Chcete-li tisknout oboustranně, položte hlavičkové papíry lícem dolů, záhlavím k přední straně tiskárny.
- Obálky vkládejte na levou stranu a chlopní dolů.

Varování – nebezpečí poškození: Nepoužívejte obálky se známkami, sponkami, prasklinami, okénky, barevnými okraji nebo samolepicími plochami.

4 Nastavte vodicí lištu na formát vkládaného papíru.

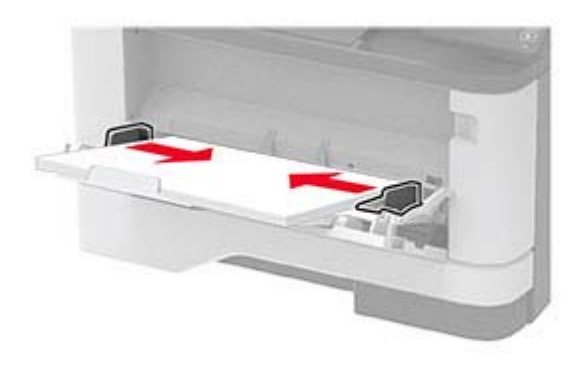

5 Na ovládacím panelu nastavte formát a typ papíru odpovídající vloženému papíru.

### Nastavení velikosti a typu papíru

1 Na ovládacím panelu přejděte na:

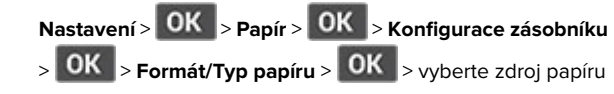

**2** Nastavte velikost a typ papíru.

## Připojení mobilního zařízení k tiskárně

Před připojením mobilního zařízení se ujistěte, že je nakonfigurována funkce Wi-Fi Direct. Další informace najdete v tématu <u>"Konfigurace funkce Wi-Fi Direct" na straně 5</u>.

#### Připojení pomocí služby Wi-Fi Direct

**Poznámka:** Tyto pokyny platí pouze pro mobilní zařízení se systémem Android.

1 V mobilním zařízení přejděte do nabídky nastavení.

- 2 Povolte funkci Wi-Fi a poté klepněte na položku Wi-Fi Direct.
- 3 Vyberte název Wi-Fi Direct tiskárny.
- 4 Potvrďte připojení na ovládacím panelu tiskárny.

#### Připojení pomocí sítě Wi-Fi

- 1 V mobilním zařízení přejděte do nabídky nastavení.
- 2 Klepněte na Wi-Fia vyberte název sítě Wi-Fi Direct tiskárny.

**Poznámka:** Před název Wi-Fi Direct je přidán řetězec DIRECT-xy (kde xy jsou dva náhodné znaky).

3 Zadejte heslo sítě Wi-Fi Direct.

## Konfigurace funkce Wi-Fi Direct

**Poznámka:** Tato nabídka je dostupná pouze na některých modelech tiskáren.

Wi-Fi Direct je technologie peer-to-peer založená na technologii Wi-Fi, která umožňuje bezdrátovým zařízením přímé připojení k tiskárně podporující funkci Wi-Fi Direct bez použití přístupového bodu (bezdrátového směrovače).

1 Na ovládacím panelu přejděte na:

## Nastavení > OK > Síť/Porty > OK > Wi-Fi Direct > OK

- 2 Nakonfigurujte nastavení.
  - Povolit síť Wi-Fi Direct
     umožňuje tiskárně vysílat vlastní síť Wi-Fi Direct.
  - Název sítě Wi-Fi Direct- přiřadí název síti Wi-Fi Direct.
  - Heslo sítě Wi-Fi Direct

     přiřadí heslo pro vyjednávání zabezpečení bezdrátové sítě při použití připojení peer-topeer.
  - Zobrazit heslo na stránce nastavení zobrazí heslo na stránce Nastavení sítě.
  - Automatické přijetí požadavků tlačítkem
     umožňuje tiskárně automaticky přijímat požadavky na připojení.

Poznámka: Automatické přijímání požadavků stisknutím tlačítka není zabezpečeno.

## Připojení tiskárny k síti Wi-Fi

**Poznámka:** Tato nabídka je dostupná pouze na některých modelech tiskáren.

Než začnete, zkontrolujte následující body:

 Možnost Aktivní adaptér je nastavena na hodnotu Automaticky. Na ovládacím panelu přejděte do Nastavení >

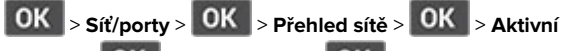

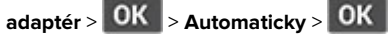

- Kabel Ethernet není připojen k tiskárně.
- **1** Na ovládacím panelu přejděte na:

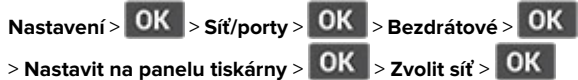

2 Vyberte síť Wi-Fi a poté zadejte heslo sítě.

**Poznámka:** U modelů tiskáren podporujících sítě Wi-Fi se během počátečního nastavení zobrazí výzva k nastavení sítě Wi-Fi.

## Odstraňování uvíznutí

## Prevence uvíznutí

#### Vložte správně papír.

• Ujistěte se, že papír leží v zásobníku rovně.

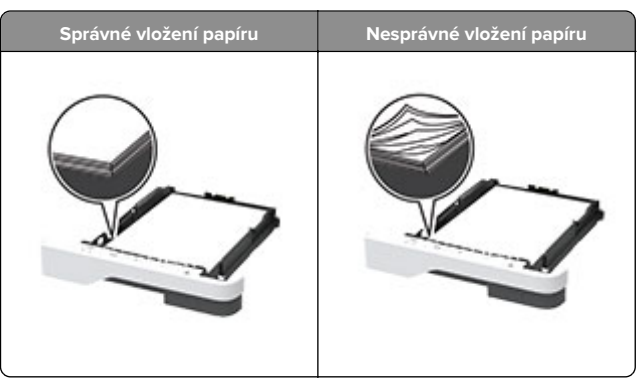

- Při probíhajícím tisku neplňte ani nevyjímejte zásobník.
- Nezakládejte příliš mnoho papíru. Ujistěte se, že výška stohu papíru nepřesahuje indikátor značky maximálního množství papíru.

 Nezasouvejte papír do zásobníku. Vložte papíru podle obrázku.

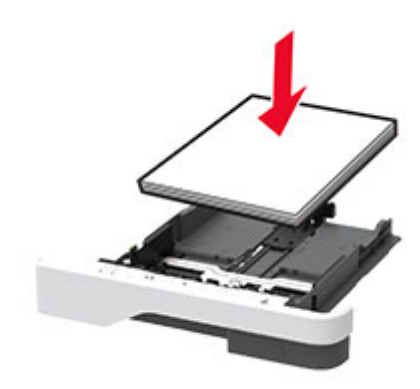

- Ujistěte se, že jsou správně umístěná vodítka papíru a že příliš netlačí na papír či obálky.
- Po založení papíru zásobník přiměřenou silou zatlačte do tiskárny.

#### Používejte doporučený papír.

- Používejte pouze doporučený papír a speciální média.
- Nevkládejte pomačkaný, zohýbaný, vlhký, ohnutý nebo zprohýbaný papír.
- Papír před vložením ohněte, promněte a vyrovnejte hrany.

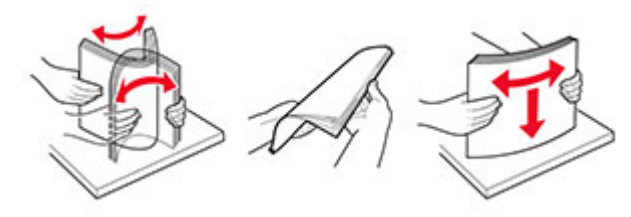

- Nepoužívejte papír, který je nastříhaný nebo nařezaný ručně.
- Nepoužívejte více formátů, gramáží a typů papíru v jednom zásobníku.
- Ujistěte se, že je v počítači nebo na ovládacím panelu tiskárny správně zadán formát a typ papíru.
- Papír skladujte v souladu s doporučeními výrobce.

## Rozpoznání míst uvíznutí papíru

#### Poznámky:

- Pokud je možnost Pomocník při uvíznutí nastavena na hodnotu Zapnuto, tiskárna po odstranění zaseknuté stránky vysune prázdné nebo částečně potištěné stránky. Vyhledejte ve výstupu tisku prázdné stránky.
- Pokud je možnost Napravit uvíznutí nastavena na hodnotu Zapnuto nebo Automaticky, vytiskne tiskárna uvíznuté stránky znovu.

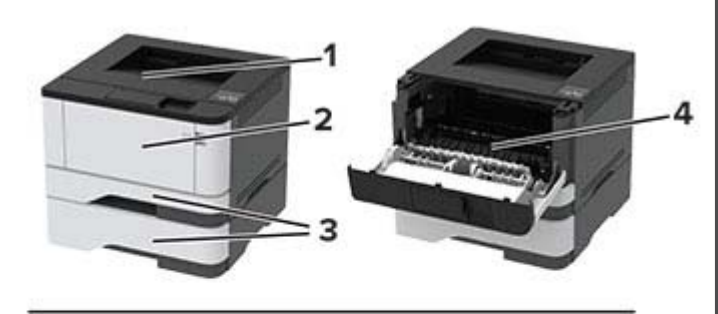

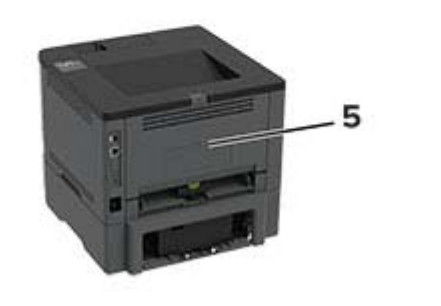

|   | Místa uvíznutí                |
|---|-------------------------------|
| 1 | Standardní odkladač           |
| 2 | Univerzální podavač           |
| 3 | Zásobníky                     |
| 4 | Jednotka pro oboustranný tisk |
| 5 | Zadní dvířka                  |

# Uvíznutí papíru ve standardním odkladači

Vyjměte zablokovaný papír.

Poznámka: Ujistěte se, že jsou vyjmuty všechny útržky papíru.

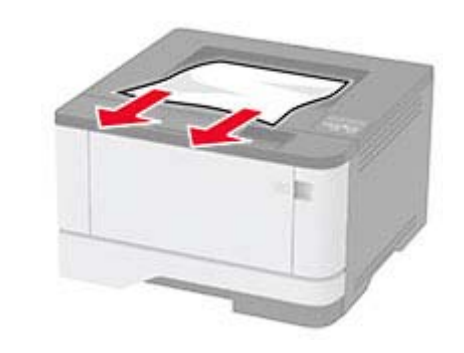

## Uvíznutí papíru v univerzálním podavači

1 Vyjměte papír z univerzálního podavače.

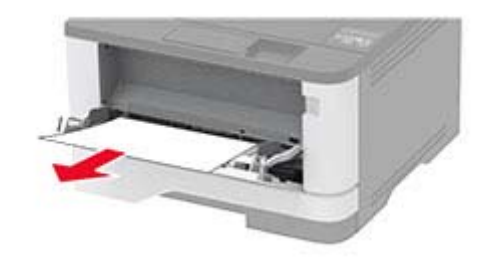

**2** Vyjměte uvíznutý papír.

Poznámka: Ujistěte se, že jsou vyjmuty všechny útržky papíru.

- 3 Zavřete univerzální podavač.
- 4 Otevřete přední dvířka.

Varování – nebezpečí poškození: Aby nedošlo k poškození elektrostatickým výbojem, dotkněte se jakéhokoliv nekrytého kovového povrchu tiskárny před přístupem k vnitřním částem tiskárny, nebo než se těchto částí dotknete.

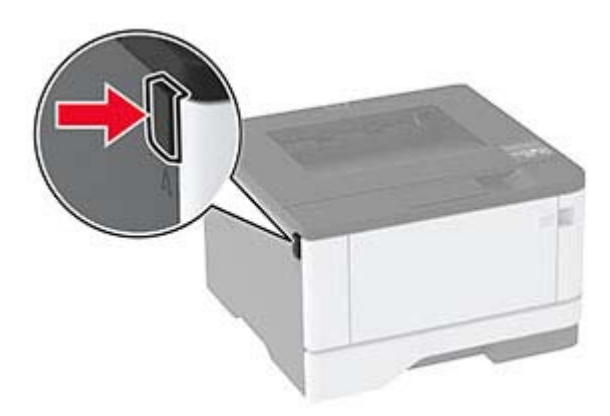

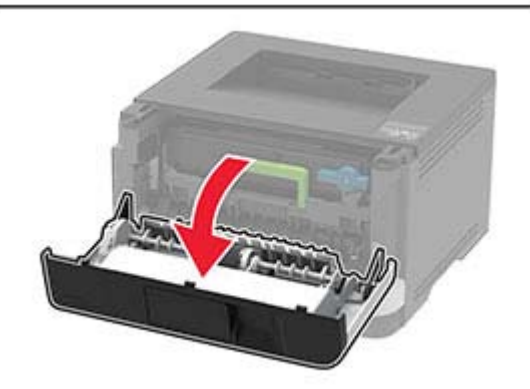

#### **5** Vyjměte zobrazovací jednotku.

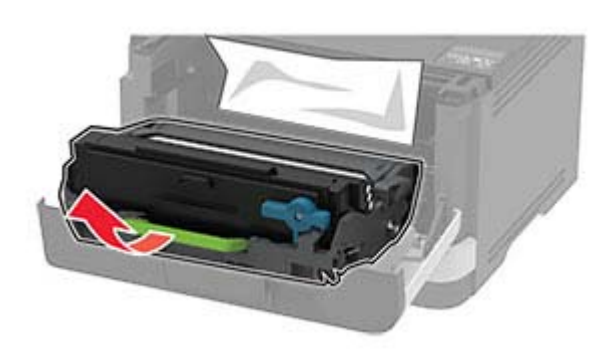

Varování – nebezpečí poškození: Nevystavujte zobrazovací jednotku přímému světlu na více než 10 minut. Delší vystavení přímému světlu může způsobit problémy s kvalitou tisku.

Varování – nebezpečí poškození: Nedotýkejte se bubnu fotoválce. Učiníte-li tak, můžete negativně ovlivnit kvalitu budoucích tiskových úloh.

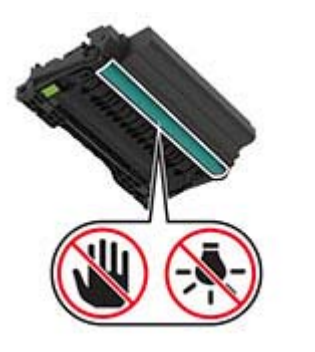

6 Vyjměte uvíznutý papír.

VÝSTRAHA – HORKÝ POVRCH: Vnitřek tiskárny může být horký. Abyste omezili riziko zranění způsobeného horkou součástí, nedotýkejte se povrchu, dokud nevychladne.

Poznámka: Ujistěte se, že jsou vyjmuty všechny útržky papíru.

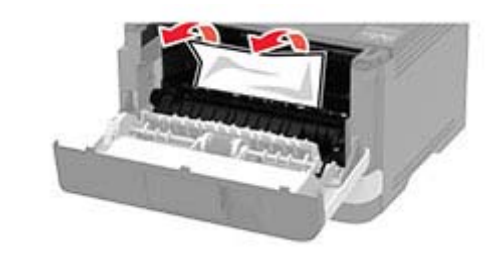

7 Vložte zobrazovací jednotku.

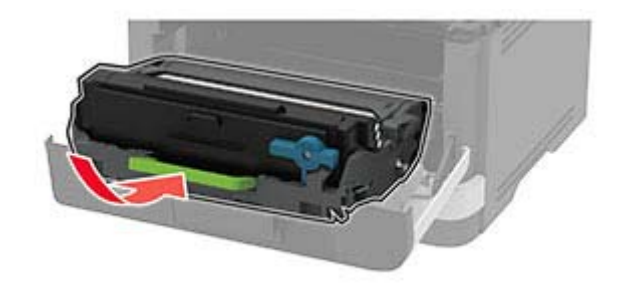

8 Zavřete dvířka.

9 Otevřete univerzální podavač.

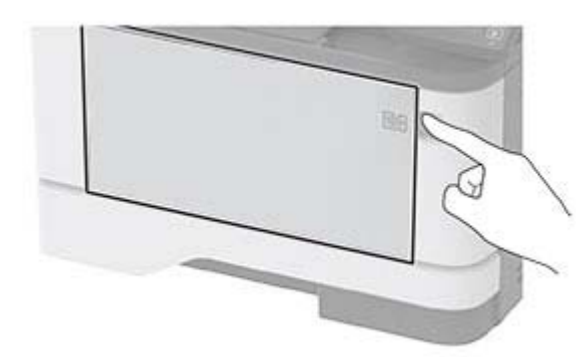

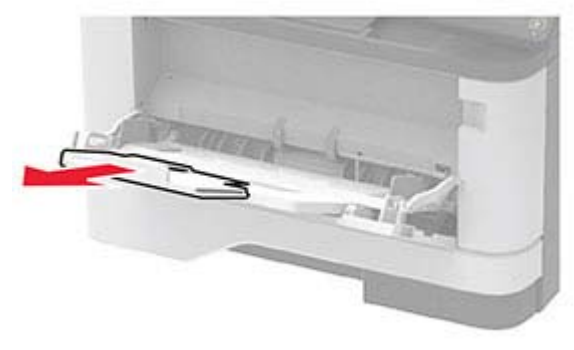

**10** Papír před vložením ohněte, promněte a vyrovnejte hrany.

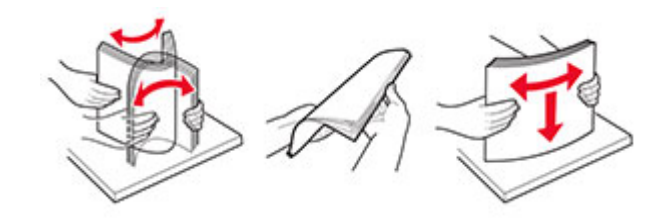

#### 11 Znovu vložte papír.

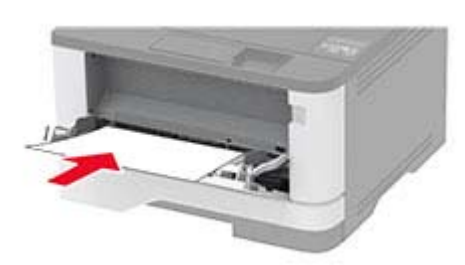

## Uvíznutí papíru v zásobnících

1 Vyjměte zásobník.

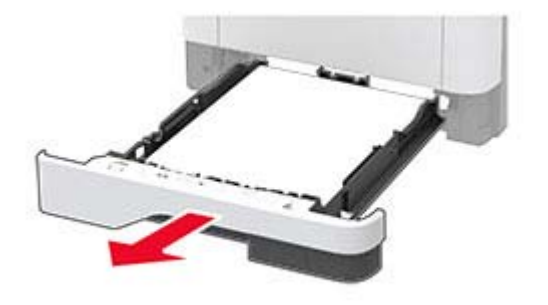

2 Otevřete přední dvířka.

Varování – nebezpečí poškození: Aby nedošlo k poškození elektrostatickým výbojem, dotkněte se jakéhokoliv nekrytého kovového povrchu tiskárny před přístupem k vnitřním částem tiskárny, nebo než se těchto částí dotknete.

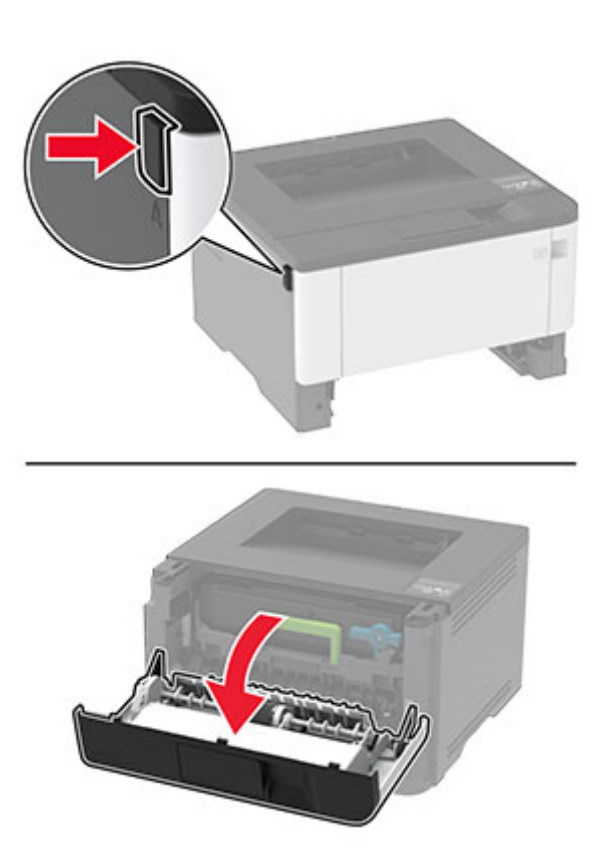

**3** Vyjměte zobrazovací jednotku.

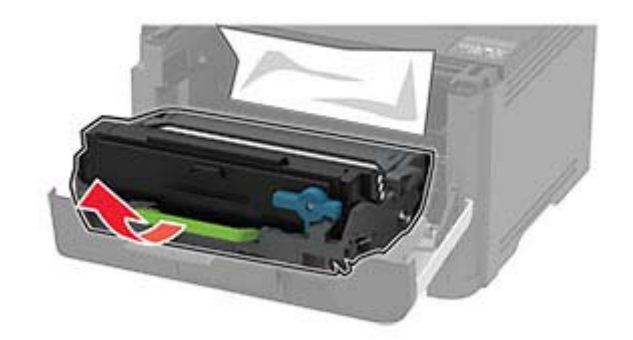

Varování – nebezpečí poškození: Nevystavujte zobrazovací jednotku přímému světlu na více než 10 minut. Delší vystavení přímému světlu může způsobit problémy s kvalitou tisku.

Varování – nebezpečí poškození: Nedotýkejte se bubnu fotoválce. Učiníte-li tak, můžete negativně ovlivnit kvalitu budoucích tiskových úloh.

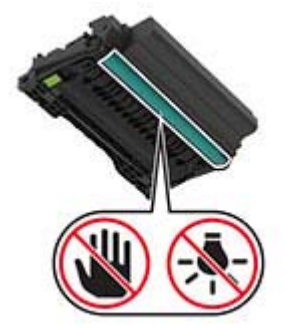

4 Vyjměte uvíznutý papír.

VÝSTRAHA – HORKÝ POVRCH: Vnitřek tiskárny může být horký. Abyste omezili riziko zranění způsobeného horkou součástí, nedotýkejte se povrchu, dokud nevychladne.

Poznámka: Ujistěte se, že jsou vyjmuty všechny útržky papíru.

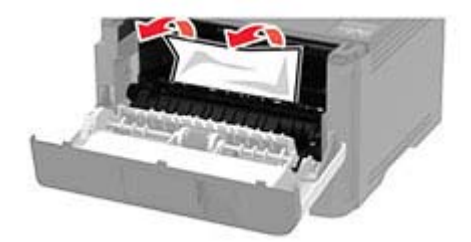

#### 5 Vložte zobrazovací jednotku.

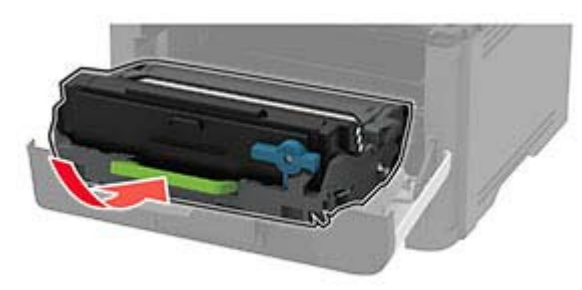

- 6 Zavřete přední dvířka a vložte zásobník.
- 7 Otevřete zadní dvířka.

VÝSTRAHA – HORKÝ POVRCH: Vnitřek tiskárny může být horký. Abyste omezili riziko zranění způsobeného horkou součástí, nedotýkejte se povrchu, dokud nevychladne.

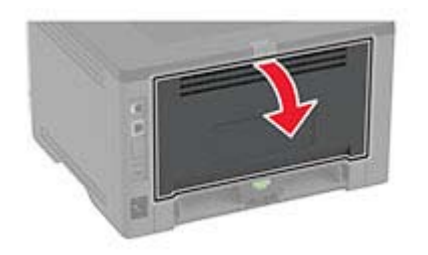

8 Vyjměte uvíznutý papír.

**Poznámka:** Ujistěte se, že jsou vyjmuty všechny útržky papíru.

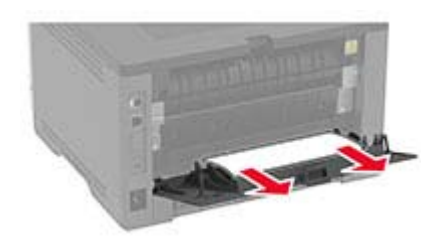

9 Zavřete zadní dvířka.

**10** Odstraňte případný zásobník.

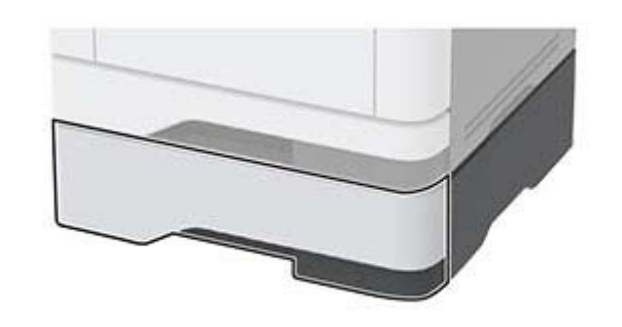

**11** Vyjměte uvíznutý papír.

**Poznámka:** Ujistěte se, že jsou vyjmuty všechny útržky papíru.

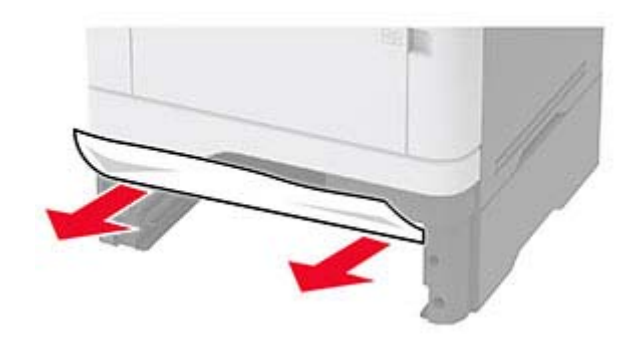

12 Vložte zásobník.

## Uvíznutí papíru v duplexoru

1 Otevřete přední dvířka.

Varování – nebezpečí poškození: Aby nedošlo k poškození elektrostatickým výbojem, dotkněte se jakéhokoliv nekrytého kovového povrchu tiskárny před přístupem k vnitřním částem tiskárny, nebo než se těchto částí dotknete.

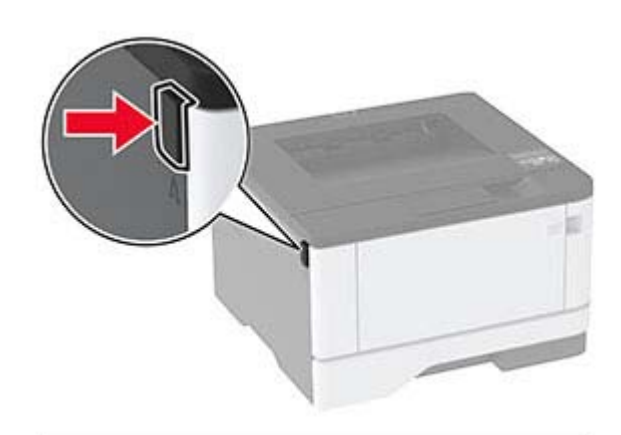

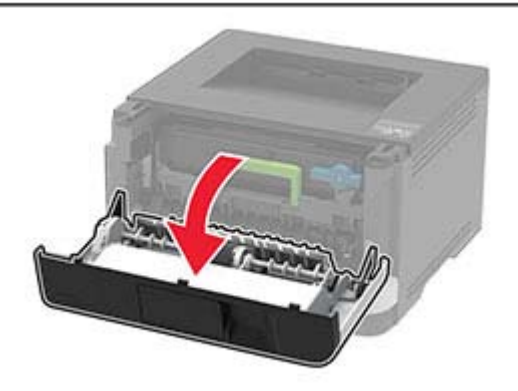

2 Vyjměte zobrazovací jednotku.

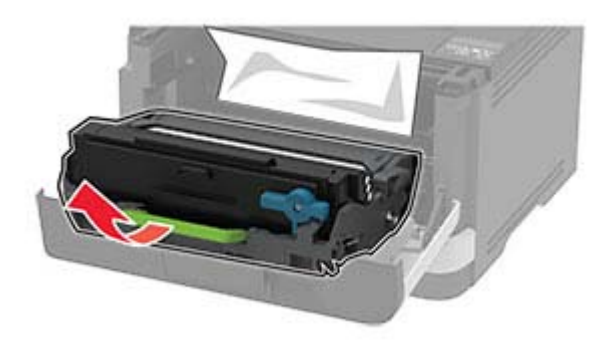

Varování – nebezpečí poškození: Nevystavujte zobrazovací jednotku přímému světlu na více než 10 minut. Delší vystavení přímému světlu může způsobit problémy s kvalitou tisku.

Varování – nebezpečí poškození: Nedotýkejte se bubnu fotoválce. Učiníte-li tak, můžete negativně ovlivnit kvalitu budoucích tiskových úloh.

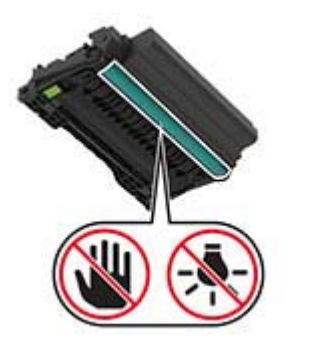

- **3** Vyjměte uvíznutý papír.
  - VÝSTRAHA HORKÝ POVRCH: Vnitřek tiskárny může být horký. Abyste omezili riziko zranění způsobeného horkou součástí, nedotýkejte se povrchu, dokud nevychladne.

Poznámka: Ujistěte se, že jsou vyjmuty všechny útržky papíru.

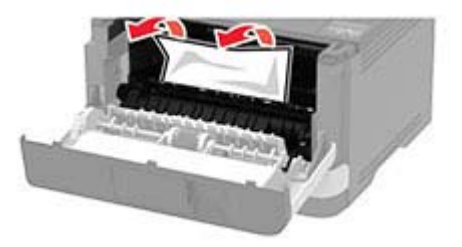

4 Vložte zobrazovací jednotku.

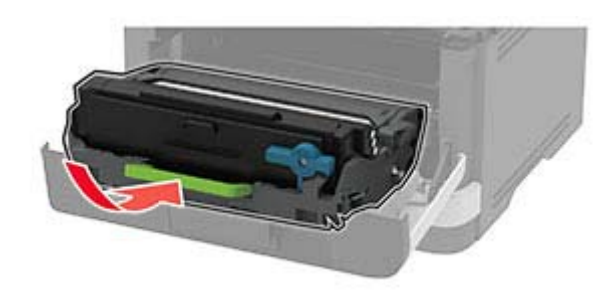

- 5 Zavřete dvířka.
- 6 Vyjměte zásobník.

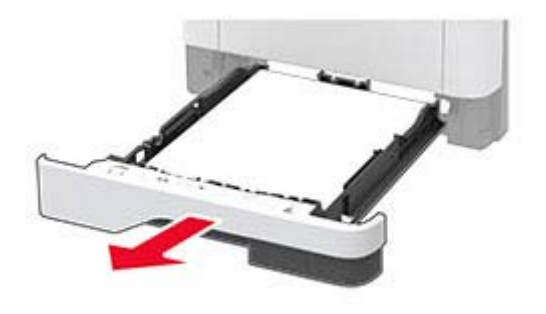

7 Zmáčknutím zajišťovací páčky jednotky pro oboustranný tisk duplexor otevřete.

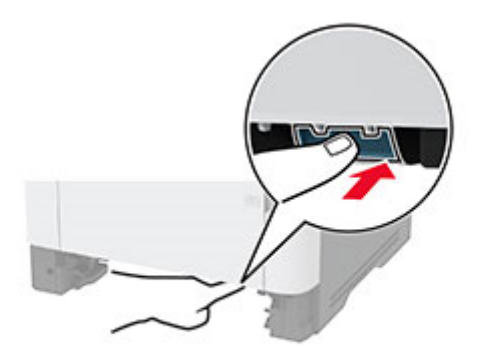

8 Vyjměte uvíznutý papír.

Poznámka: Ujistěte se, že jsou vyjmuty všechny útržky papíru.

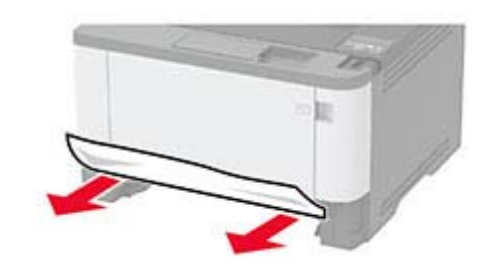

- 9 Zavřete duplexor.
- **10** Vložte zásobník.

### Uvíznutí papíru v zadních dvířkách

1 Otevřete přední dvířka.

Varování – nebezpečí poškození: Aby nedošlo k poškození elektrostatickým výbojem, dotkněte se jakéhokoliv nekrytého kovového povrchu tiskárny před přístupem k vnitřním částem tiskárny, nebo než se těchto částí dotknete.

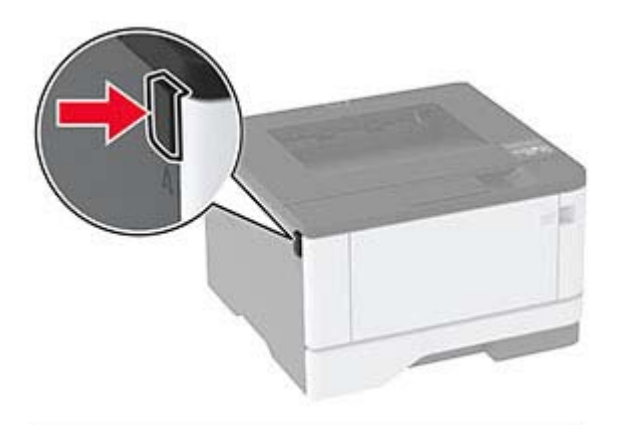

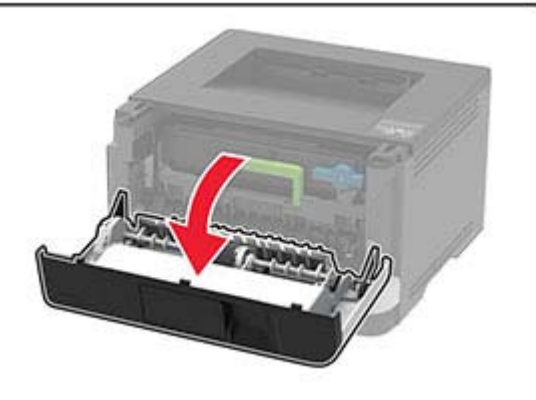

**2** Vyjměte zobrazovací jednotku.

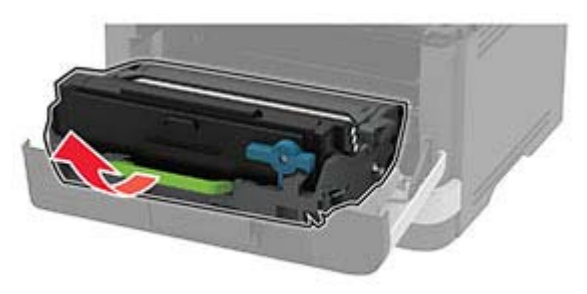

Varování – nebezpečí poškození: Nevystavujte zobrazovací jednotku přímému světlu na více než 10 minut. Delší vystavení přímému světlu může způsobit problémy s kvalitou tisku.

Varování – nebezpečí poškození: Nedotýkejte se bubnu fotoválce. Učiníte-li tak, můžete negativně ovlivnit kvalitu budoucích tiskových úloh.

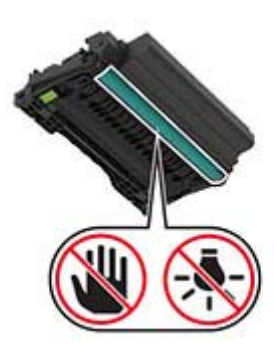

- **3** Otevřete zadní dvířka.
  - VÝSTRAHA HORKÝ POVRCH: Vnitřek tiskárny může být horký. Abyste omezili riziko zranění způsobeného horkou součástí, nedotýkejte se povrchu, dokud nevychladne.

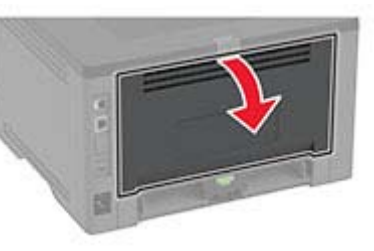

4 Vyjměte uvíznutý papír.

Poznámka: Ujistěte se, že jsou vyjmuty všechny útržky papíru.

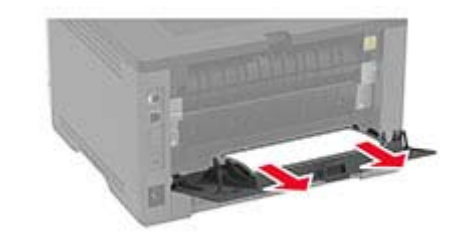

5 Zavřete zadní dvířka.

6 Vložte zobrazovací jednotku.

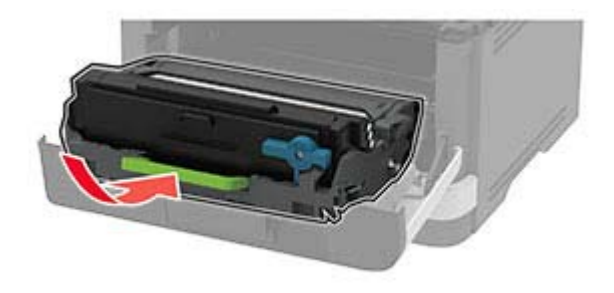

7 Zavřete přední dvířka.